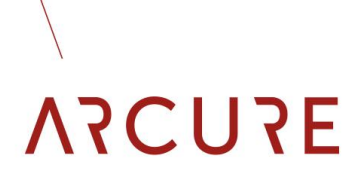

BXTC-V1.0 - 14/01/21

### 3LAXTAI2 CONNECT®

### MANUEL D'UTILISATION

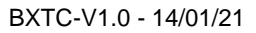

## ΝΖΟυγε

### Index

| 0 | Introd | luction                            | 03 |
|---|--------|------------------------------------|----|
| 1 | Partie | e commune Clients & SAV            | 04 |
|   | 1.1    | Accueil                            | 04 |
|   | 1.2    | Carte des détections               | 06 |
|   | 1.3    | Détections & Temps de travail      | 08 |
|   | 1.4    | Détections & Alertes               | 09 |
|   |        | 1.4.1 Alertes                      | 09 |
|   |        | 1.4.2 Classement Sites & Véhicules | 09 |
|   |        | 1.4.3 Détections moyennes          | 11 |
|   | 1.5    | Images des détections              | 12 |
| 2 | Partie | e SAV                              | 13 |
|   | 2.1    | Configuration BXTC                 | 13 |
|   | 2.2    | Températures BXTC                  | 14 |

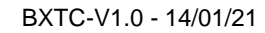

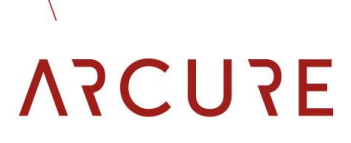

### Introduction

Ce manuel présente les différentes informations et fonctionnalités proposées par l'interface Blaxtair Connect (BXTC).

Une partie est commune Clients & SAV, le reste étant dédié à l'usage interne uniquement.

La partie commune sera présentée du point de vue d'un client, avec un compte SAV la seule différence est que celui-ci verra tous les clients affichés.

https://arcure.digdash.com/

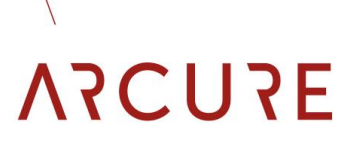

BXTC-V1.0 - 14/01/21

### 1 Partie commune Clients & SAV

Saisissez vos paramètres de connexion

| Nom d'utilisateur : |          |
|---------------------|----------|
| Mot de passe :      |          |
|                     |          |
| C                   | onnexion |

### 1.1 Accueil

| CIMK (         |        | Flotte Biaxtair | connect      | Menu > Pi         | withicules par p | ags & site | Nombre de détections (de | nière journée travaillée) | Nem Wincole Toss 4402 950M CM5   |
|----------------|--------|-----------------|--------------|-------------------|------------------|------------|--------------------------|---------------------------|----------------------------------|
| Levaluation    |        | Puese BAT       |              | 5                 | ÷                | ¢.         |                          | PREferes : 0              | Den carolinacia di la canacia di |
|                | Clevel | Dec.            | Intellection | Tese Vittende     | Liste Blantair   | Connect    |                          | ¢ ()                      |                                  |
| True 100kie de | hash   | Each Dra-       | disage       | chargende_characo | (41)             |            |                          |                           | tiéments fitrés                  |
| z, chaltes     |        |                 |              |                   |                  |            |                          |                           |                                  |

Après connexion, l'utilisateur arrive sur la page d'accueil présentant sa flotte de Blaxtair Connect (BXTC).

L'interface / le tableau de bord est architecturé comme suit :

- une liste d'onglets permet de naviguer dans les différentes rubriques,
- une partie centrale présente les informations relatives à l'onglet sélectionné,
- les parties latérales permettent de sélectionner et d'afficher les filtres sur les données:
  - un filtre 'client', unique avec un compte client, multiple avec un compte SAV,
  - un filtre 'localisation', pour sélectionner les sites géographiques,
  - un filtre 'type véhicule', pour filtrer en fonction des machines,
  - un filtre 'nom véhicule', pour sélectionner selon l'identifiant donné par le client,
  - o un filtre 'temporel', date à date,
- En bas à gauche un encart affiche les filtres actifs et permet de les désélectionner si besoin.

La partie centrale de l'onglet d'accueil présente les informations suivantes :

- une vignette présente le nombre de véhicule au sein de la flotte,
- un histogramme affiche la répartition géographique des véhicules; en cliquant dessus, on raffine au niveau villes,
- un schéma permet de consulter le nombre de détections piétons de la dernière journée d'activité des machines.

### 1.2 Carte des détections

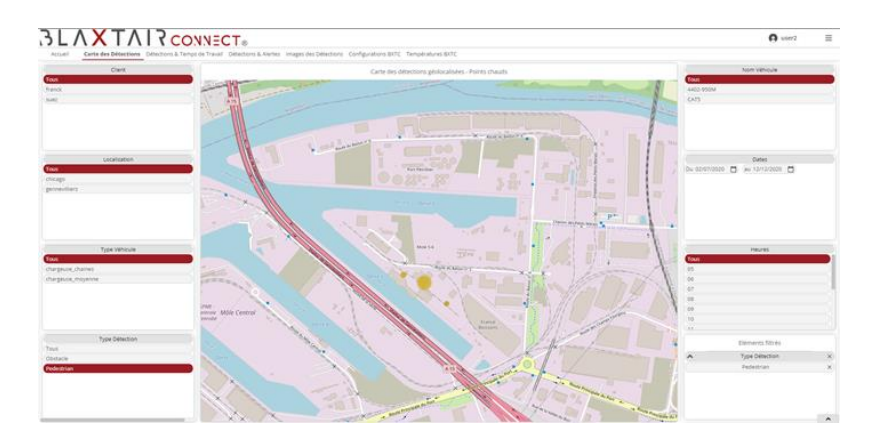

Cet onglet présente la carte des détections doté de filtres additionnels :

- Le filtre 'type détection' permet d'afficher au choix les piétons, les obstacles ou les deux,
- Un filtre 'heure' permet de raffiner les détections affichées au cours de la journée.

Un clic sur un regroupement permet d'afficher les photos si l'option est active.

Les regroupements de couleur jaune présentent les détections en valeur absolue et proximité géographique en fonction du niveau de zoom.

Au passage de la souris sur un groupement, une infobulle présente le nombre de détections durant la période de temps considérée.

## ΑγΟυγε

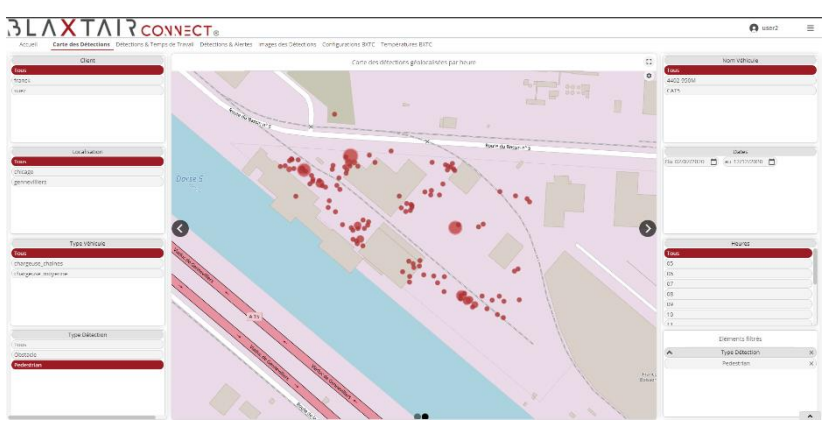

Un clic sur une des flèches latérales présente une carte dont les regroupements sont créés par proximité géographique et horaire.

Au passage de la souris sur un groupement, une infobulle présente le nombre de détections et l'heure à laquelle elles surviennent.

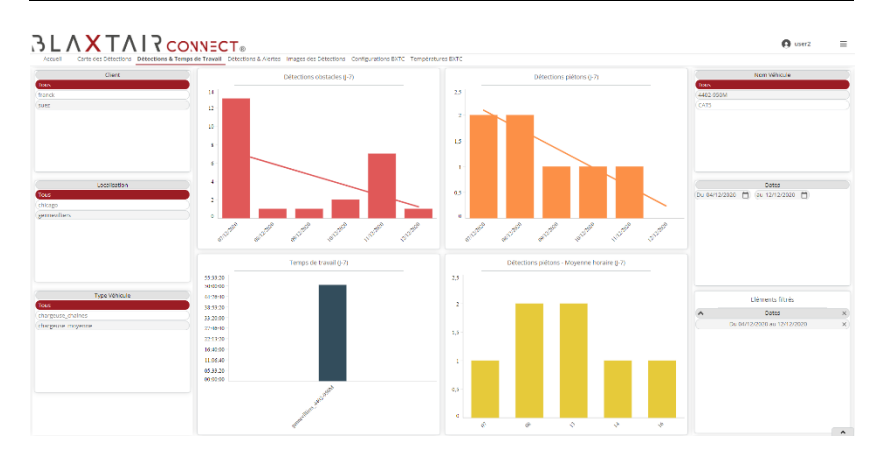

### 1.3 Détections & Temps de travail

Au clic sur l'onglet 'Détections & Temps de travail', l'interface présente 4 histogrammes :

- le premier regroupe les détections obstacle sur la période temporelle filtrée (7 derniers jours par défaut)
- le deuxième regroupe les détections piéton sur la période temporelle filtrée (7 derniers jours par défaut)
- le troisième affiche le nombre d'heures d'activité des machines sur la période temporelle filtrée (7 derniers jours par défaut
- le quatrième présente les heures auxquelles se produisent les détections piéton sur la période temporelle filtrée (7 derniers jours par défaut)

Un passage de la souris sur une barre d'un graphique affichera une infobulle présentant les informations concernées.

Le nombre de détections piéton pour l'heure considérée par exemple pour le quatrième graphique.

#### BXTC-V1.0 - 14/01/21

# 

### 1.4 Détection & Alertes

### 1.4.1 Alertes

| Clorit        | Soul Alena        |                |                  |                |                            |              | 2.8 | Nem Vehicule                        |
|---------------|-------------------|----------------|------------------|----------------|----------------------------|--------------|-----|-------------------------------------|
|               |                   |                |                  |                |                            |              |     | Tous                                |
|               |                   |                |                  |                |                            |              |     | 4402 950M                           |
|               |                   |                |                  |                |                            |              |     | CAID                                |
|               |                   |                |                  | Alt            | erte seuil détections      |              |     |                                     |
|               |                   |                |                  |                |                            |              |     |                                     |
|               | MOS ATTAK Y       | Joon Mario > D | ocario-accea     |                | all second and a second    |              |     |                                     |
|               | 12/12/2020        | 000354000      | Desettors recard | Active friedul | PERCENT DAVISAGES          | Alterostatie |     |                                     |
|               | 11/12/2022        | cercerliters.  | 1                |                |                            |              |     |                                     |
|               | 10/12/2023        | cencer/liters  | 1                |                | 2                          |              |     |                                     |
|               | 09/72/002         | orcory Lines   | 1                |                |                            |              |     |                                     |
| Localization  | 00/12/2022        | www.chan       | 1                |                | 1                          |              |     | Datas                               |
|               | 07/12/2023        | erreriters     |                  |                | 13                         |              |     | Dis 62/02/20020 PD (as 12/12/2020 1 |
|               | 43/12/2020        | cetterilet.    | 1                |                | 0                          |              |     | General G. General                  |
| 20            | 02/12/2009        | generiters     | 5                | •              | 7                          | •            |     |                                     |
| PALIFIC .     | 01/12/2023        | gerne+1305     | 2                | •              | 5                          | •            |     |                                     |
|               | 20/11/2023        | generizes      | 0                | •              | 1                          | •            |     |                                     |
|               | 27/11/2023        | generiters     | 2                | •              | 0                          | •            |     |                                     |
|               | 26/11/2020        | generiter.     | 1                | •              | 10                         |              |     |                                     |
|               | 25/15/2020        | genevitiers    | 2                | •              | 0                          | •            |     |                                     |
|               | 24/11/2023        | generators     | 1                | •              | 2                          | •            |     |                                     |
|               | 23/11/2023        | gementation    | 1                | •              | 4                          | •            |     |                                     |
|               | 20/11/2023        | generiters     | 1                | •              | 6                          | •            |     |                                     |
| Type Webscule | 17/15/2020        | orcevillers.   | ,                | •              | ,                          | •            |     | Fléments filtres                    |
| 1             | 16/15/2023        | gennevitiers   | 0                | •              |                            | •            |     |                                     |
| Associtions.  |                   |                |                  |                |                            |              |     |                                     |
| euse_meyenne  |                   |                |                  |                |                            |              |     |                                     |
|               |                   |                |                  | Top 3 des véhi | icules avec le plus de déc | ections      |     |                                     |
|               | these Williamster | 15mg           | Instates         | Distant Dilan  |                            |              |     |                                     |
|               | 447.3208          | Date:          | autoral luo      | Second Second  |                            |              |     |                                     |
|               | 103               | Press and      | chicana          |                |                            |              |     |                                     |
|               |                   |                | cheeks.          |                |                            |              |     |                                     |

Le sous-onglet 'Alertes' de la rubrique Détections & Alertes présente un curseur réglable permettant de définir un seuil journalier au-delà duquel une alerte visuelle est déclenchée (bulle rouge).

Le champ en bas de page affiche le podium des véhicules avec les plus de détections piéton en absolu.

### 1.4.2 Classement Sites & Véhicules

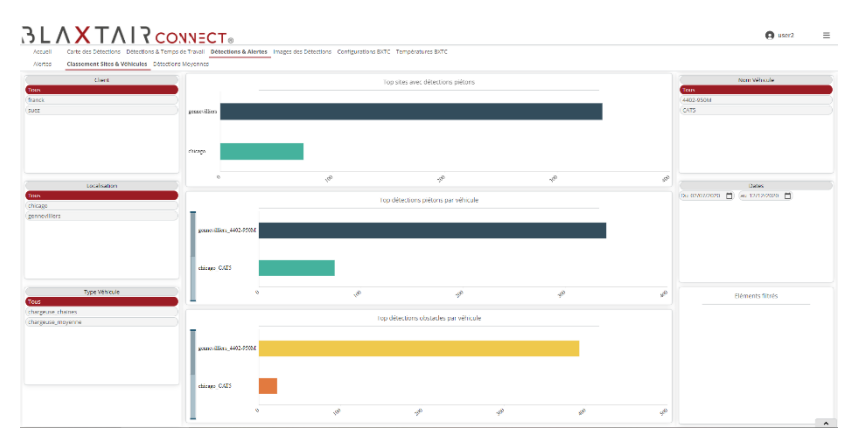

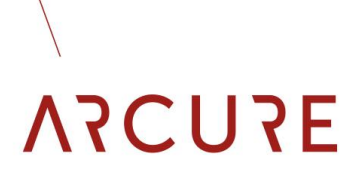

Le sous-onglet 'Classement Sites & Véhicules' permet d'afficher les sites géographiques en fonction du nombre de détections absolues :

- Nombre de détections tous types confondus
- Nombre de détections de type piétons
- Nombre de détection de type obstacles

Un passage de la souris sur une barre d'un graphique affichera une infobulle présentant les informations concernées.

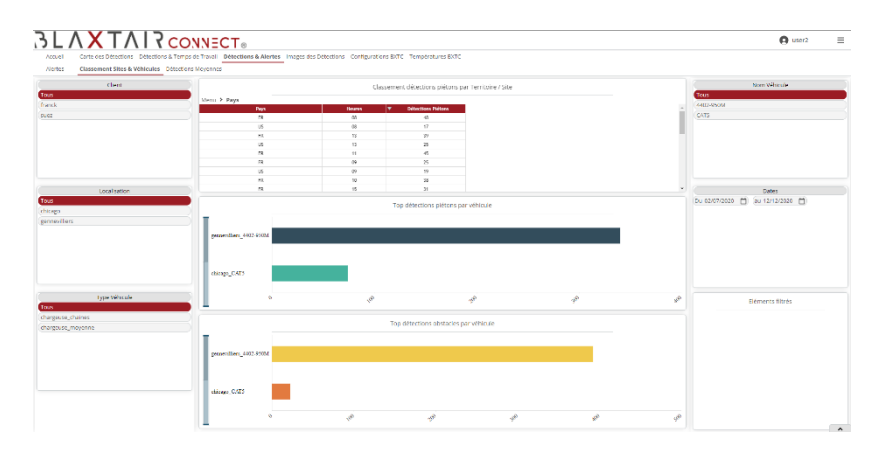

Les données peuvent également être présentées sous forme de tableau exportables dans différents formats de fichier au clic sur l'engrenage.

#### BXTC-V1.0 - 14/01/21

#### 1.4.3 Détections moyennes

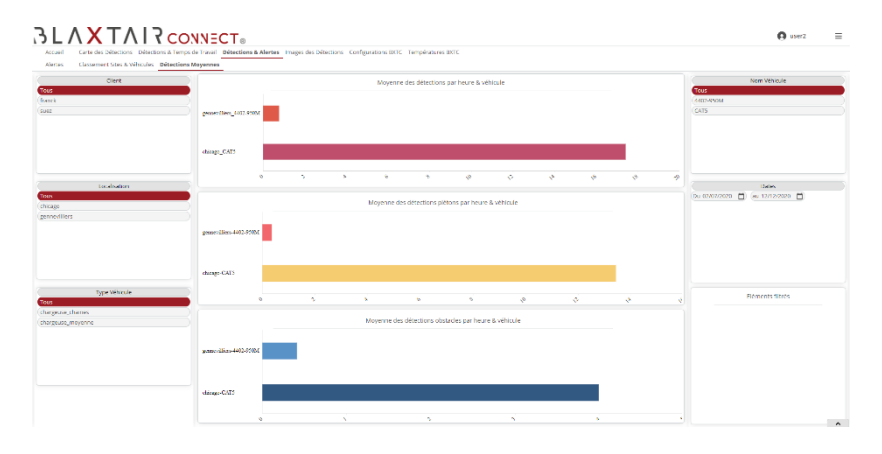

Ce sous-onglet 'Détections Moyennes' permet d'afficher les machines en fonction du nombre de détections moyennes horaires (nombre de détections / nombre d'heures d'activité) :

- Nombre de détections moyennes tous types confondus
- Nombre de détections moyennes de type piétons
- Nombre de detection moyennes de type obstacle

Un passage de la souris sur une barre d'un graphique affichera une infobulle présentant les informations concernées.

## ΑΞΓΟΣΓΛ

BXTC-V1.0 - 14/01/21

| Ciert (                                                                                                    |                                                                                                    |         |              | Monetime                     | des détections par heure & v | éhicule                                      |    |   |   | Non Without-                           |
|----------------------------------------------------------------------------------------------------|----------------------------------------------------------------------------------------------------|---------|--------------|------------------------------|------------------------------|----------------------------------------------|----|---|---|----------------------------------------|
|                                                                                                    |                                                                                                    |         |              |                              |                              |                                              |    |   |   | Tous                                   |
| a de la constante de la constante de la consta |                                                                                                    | _       |              |                              |                              |                                              |    |   |   | A-REZ-ADNORE                           |
|                                                                                                    | General great 7003                                                                                                    | *****   |              |                              |                              |                                              |    |   |   | CATS                                   |
|                                                                                                    | dian C/P1                                                                                                    |         |              |                              | 1                            |                                              |    |   |   |                                        |
|                                                                                                    | vinige_ven.                                                                                                    |         |              |                              |                              |                                              |    |   |   |                                        |
| Levalisation                                                                                                    |                                                                                                    |         |              | × ×                          | 1 4                          | 0 8                                          | 19 | 4 | * | Cates                                  |
| Coconstant                                                                                                    |                                                                                                    |         |              |                              |                              |                                              |    |   |   | 5-03/7/0020 M                          |
|                                                                                                    |                                                                                                    |         |              | Détections p                 | siétons par heure vs moyenne | de la flotte                                 |    |   |   | a manufacture (1) in a manufacture (1) |
| iliers                                                                                                    | Localitation                                                                                                    | Hennes  | Non Vehicule | Piétoss / Tinare (Véhicule)  | Platters / Hears (Flotte)    | Ezart Vébicule / Flotte                      |    |   |   |                                        |
|                                                                                                    | generalitien                                                                                                    | 17      | 1027-9531    |                              | 0                            | as                                           |    |   |   |                                        |
|                                                                                                    | gerreritiers                                                                                                    | 06      | 4400-593/1   |                              | 5.3                          | 01                                           |    |   |   |                                        |
|                                                                                                    | generates                                                                                                    | 11      | 4402 593/4   | 1,4                          | 1.4                          | 25                                           |    |   |   |                                        |
|                                                                                                    | generilies                                                                                                    | 09      | 4400-553/1   | 1,4                          | 1.8                          | 05                                           |    |   |   |                                        |
|                                                                                                    | genee/liter                                                                                                    | 18      | 0402-\$234   | ,                            | ,                            | ax                                           |    |   |   |                                        |
|                                                                                                    | gene-riker:                                                                                                    | 08      | 4402-\$53/1  |                              |                              | 01                                           |    |   |   |                                        |
|                                                                                                    | generities                                                                                                    | 12      | 4402 5531    |                              | U                            | 05                                           |    |   |   |                                        |
| Torne William La                                                                                                    | Restoration                                                                                                    | 13      | 4400-553/4   | 2,5                          | 2,5                          | 05                                           |    |   |   |                                        |
|                                                                                                    | Deccent() (mail                                                                                                    | 16      | 4402-\$53/1  | 2,1                          | 2,1                          | 85                                           |    |   |   | Eléments filtrés                       |
| an dense                                                                                                    |                                                                                                    |         |              |                              |                              |                                              |    |   |   |                                        |
| use moveme                                                                                                    |                                                                                                    |         |              | Détections d                 | èstades par heure vs moyenn  | e de la flotte                               |    |   |   |                                        |
|                                                                                                    | Localitation                                                                                                    | linures | Non Vehicule | Obstacles / Houre (Hitkoule) | Obstacles / lieure (Flotte)  | <ul> <li>Ecart Véhicule / Fisitle</li> </ul> |    |   |   |                                        |
|                                                                                                    | generities                                                                                                    | 29      | 4402 1931    | 1,5                          | 18                           | 25                                           |    |   |   |                                        |
|                                                                                                    | presentation                                                                                                    | 13      | 4405-1921    | 1,3                          | 0                            | 05                                           |    |   |   |                                        |
|                                                                                                    | gerre/likes                                                                                                    | 17      | 4402-553/5   | 2,8                          | 1,6                          | 0%                                           |    |   |   |                                        |
|                                                                                                    | generation                                                                                                    | 46      | 447-9555     |                              |                              | 85                                           |    |   |   |                                        |
|                                                                                                    | generities                                                                                                    | 11      | 4401-55015   |                              | 2.4                          | 05                                           |    |   |   |                                        |
|                                                                                                    | proving                                                                                                    | 18      | 445 1921     | 1.8                          | 0                            | 95                                           |    |   |   |                                        |
|                                                                                                    | percerding.                                                                                                    | 00      | 4402-193/1   | 2,1                          | 2,1                          | 05                                           |    |   |   |                                        |
|                                                                                                    | and a state of the state of the | - 12    | 4477-0520    | ,                            | 2                            | 25                                           |    |   |   |                                        |
|                                                                                                    | Conservation of the second second sec |         |              |                              |                              |                                              |    |   |   |                                        |

Les données peuvent également être présentées sous forme de tableau exportables dans différents formats de fichier au clic sur l'engrenage.

### 1.5 Images des détections

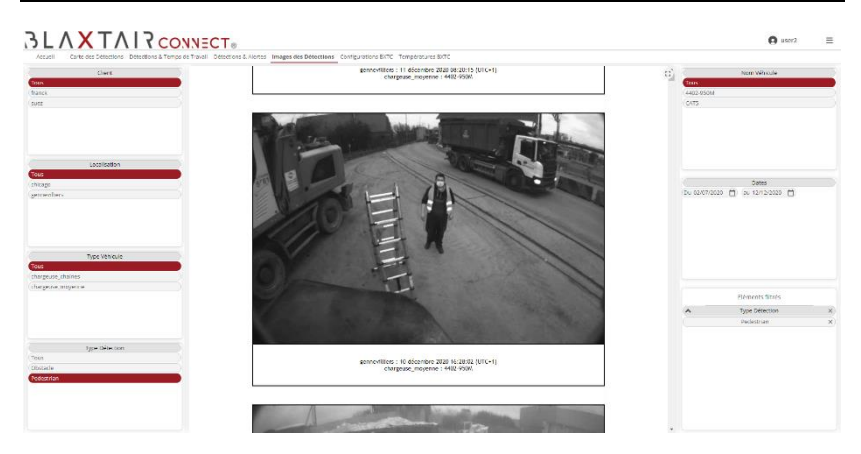

L'onglet 'Image des détections' est présent si le client a opté pour les photos (floutées ou non) ; il n'est pas présent si le client n'a pas pris cette option.

Cet onglet est doté d'un filtre 'type détection' qui permet d'afficher au choix - les piétons, les obstacles ou les deux.

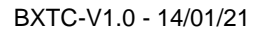

### 2 Partie SAV

Cette partie, comme indiquée, n'est visible qu'en utilisant un compte SAV.

### 2.1 Configuration BXTC

| Chert                        | Nombre de s            | Bents sans compte associé |                |                          | Nombre de localisations sans o             | onfiguration associate | Nom Wênsule      |
|------------------------------|------------------------|---------------------------|----------------|--------------------------|--------------------------------------------|------------------------|------------------|
| n                            | Number Common de       | conference checks         |                | 1                        | We have been starting on the conference of | inter he helter        | Ten              |
| α<br>!                       |                        | 0                         |                |                          | 9                                          |                        | 0/75             |
|                              |                        |                           |                |                          |                                            |                        |                  |
| Localization                 |                        |                           |                |                          |                                            |                        | 27.00            |
|                              |                        |                           |                |                          |                                            |                        | Toui             |
| p                            |                        |                           | Configu        | rations des BXTC         |                                            |                        | 237105041590670  |
| willers                      | Any Decontractory      | N.0. 001                  | Landadare      | lane Wittende            | Name Without and Summaries do              | an Serence             | 237155647850336  |
|                              | Elete-One 21/10/2020   | 20713304709000 franci     | sticat         | sherecost steines        | (473 Q 0                                   | Zore Picton            |                  |
|                              | Ctets-Grite 30/10/2020 | 237155847850030 Awerk     | chicago        | chargeuse, chaires       | 073 1 0                                    |                        |                  |
|                              | Trans. 27.002-3020     | 2171254(198422) 547       | percentation:  | dagene mijerre           | 6407-455x 2 B                              |                        |                  |
|                              | France 00/07/2020      | 237129941996970 siez      | generities     | dargeuse_mojerne         | 440(-553)10 3 0                            | •                      |                  |
| Type Vähicule                |                        |                           |                |                          |                                            |                        | Eléments filtrés |
| www.chilord                  |                        |                           |                |                          |                                            |                        |                  |
| euse movenne                 |                        |                           |                |                          |                                            |                        |                  |
|                              |                        |                           |                |                          |                                            |                        |                  |
|                              |                        |                           | Arborescence C | ient / Site / Véhicule / | cu                                         |                        |                  |
|                              | Ciest                  | NonDire Vitrioute         |                |                          |                                            |                        |                  |
| Rest de stier anties         | 3 hatek                | 1                         |                |                          |                                            |                        |                  |
| Date Computation             | 🔒 etikaga              | 1                         |                |                          |                                            |                        |                  |
| 10//2020 El 20 31/10/2020 El | C/05                   | 1                         |                |                          |                                            |                        |                  |
|                              | 21715554(705(330)      | 1                         |                |                          |                                            |                        |                  |
|                              | 3 MR                   | 1                         |                |                          |                                            |                        |                  |
|                              | () provides            | 1                         |                |                          |                                            |                        |                  |
|                              | _ 4403-450x            | 1                         |                |                          |                                            |                        |                  |

L'onglet 'Configuration BXTC' liste les systèmes dont le champ customer\_id du fichier de configuration BXT contient un client qui n'existe pas dans le fichier client.csv sur le serveur.

• Soit le client a été mal orthographié lors de la configuration du Blaxtair, soit il faut l'ajouter au fichier client.csv sur le serveur.

Il liste également les systèmes dont le champ location\_id du fichier de configuration BXT contient un site qui n'existe pas dans le fichier location.csv sur le serveur.

• Soit le site a été mal orthographié lors de la configuration du Blaxtair, soit il faut l'ajouter au fichier location.csv sur le serveur.

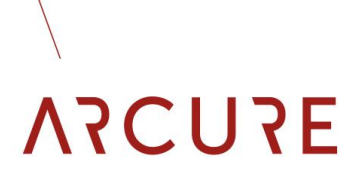

Cet onglet présente également la liste des BXTC avec leur configuration de zone piéton / obstacle et leurs éventuelles erreurs de configuration (bulle rouge).

Ce menu est doté d'un filtre sn\_cu additionnel permettant de sélectionner un de SN de CU en particulier.

Pour finir, une arborescence client / site / véhicule / sn\_cu est présentée.

### 2.2 Températures BXTC

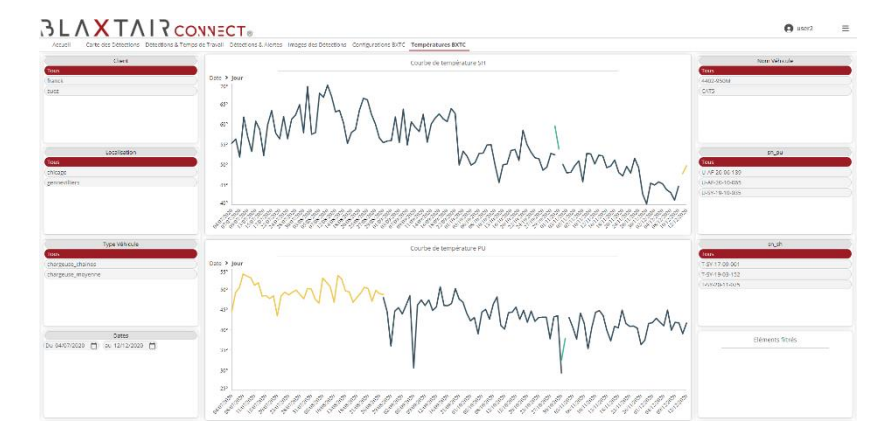

L'onglet 'Températures BXTC' présente deux graphiques des températures des têtes et des unités de traitement. Ce menu est doté de filtres additionnels :

- Le filtre sn\_sh permet de sélectionner un SN de tête en particulier
- Le filtre sn\_sh permet de sélectionner un SN d'unité de traitement en particulier

Un clic sur l'axe des abscisses permet d'accéder à des périodes temporelles plus courtes.